# WESTemp Manager Self Service Application

To assist departments in managing their needs for temporary services, Wesleyan offers a decentralized manager self service application. Through this application, managers can hire temporaries from Wesleyan's Pool of Temporary Employees, set and change pay rates, change temporary assignments, and end assignments without having to process any paperwork.

To add an individual to Wesleyan's Pool of Temporary Employee, the employee must report to the Office of Human Resources to complete a series of employment papers including tax forms, INS employment eligibility, and personal profile before they begin working. Once the paperwork has been completed and verified, the employee will be added to the HRMS, assigned a WesID, and become eligible for assignments at the University.

#### Department Hire

To hire a WESTemp in a department, you will go to **Home, Wesleyan, HRMS, Use, WESTemp Administration**. A prompt page will display similar to the one below:

| PeopleSoft.                                                                       |        |            | HRN    |
|-----------------------------------------------------------------------------------|--------|------------|--------|
| respicestis                                                                       | 🙆 Hcme | 🛜 Help     | 😔 Sign |
| Home > Weslevan Menu > Temporary Employee Process > Use > WE STemp Administration |        | New Window |        |
| WESTemp Administration                                                            |        |            |        |
| Find an Existing Value                                                            |        |            |        |
| EmpID:                                                                            |        |            |        |
| Emp. Rod Nor.                                                                     |        |            |        |
| Name:                                                                             |        |            |        |
| LastName:                                                                         |        |            |        |
| Department:                                                                       |        |            |        |
| Account Code                                                                      |        |            |        |
| Search Clear Basic Search                                                         |        |            |        |

On the prompt page, you can enter either the WesID of the employee you wish to hire, the employee's full name, or the employee's last name. Click on the *SEARCH* key to locate the individual's record.

When the employee's record is found, the system will open a new WESTemp Administration page based on the record you have selected. If you have selected a record with a 'work break' record the system will bring you to either the 'New to Department' instructions or the 'Rehire in Department' instructions. The determination is based on whether the WesTemp has worked in your department before. The top portion of the page displays the employee information, the lower portion of the page provides you with detailed instructions on how to hire a temporary employee into your department.

Click on the New to Department tab to begin the hire process.

|                                                                                                    |                                                                                                  |                                                                                                    | 🙆 Home                                         | 🕜 Help            | é |
|----------------------------------------------------------------------------------------------------|--------------------------------------------------------------------------------------------------|----------------------------------------------------------------------------------------------------|------------------------------------------------|-------------------|---|
| ome > Weslevan Menu > Temporary Emp                                                                                                    | olovee Process > Use > WESTemp Adn                                                               | inistration                                                                                                    |                                                | <u>New Window</u> |   |
| Instructions / New to Department /<br>ones,Daniel Aaron                                                                                  | Non HRMS ID:                                                                                     | 316744 Empl Rcd#:                                                                                                    | 0                                              |                   |   |
| Status: Work Break Effective                                                                                                    | Date: 08/15/2004                                                                                 |                                                                                                    |                                                |                   |   |
| lew Action                                                                                                    |                                                                                                  |                                                                                                    |                                                |                   |   |
| New Hiring Action New Departmental Hire                                                                                                  | *Effective Date: 09/09/2004                                                                      | Proce                                                                                                    | ss Employee                                    |                   |   |
|                                                                                                    |                                                                                                  |                                                                                                    |                                                |                   |   |
| *Position Number:                                                                                                    |                                                                                                  |                                                                                                    |                                                |                   |   |
| *Position Number:                                                                                                    |                                                                                                  | Union Job                                                                                                    |                                                |                   |   |
| *Position Number: Q<br>Department:<br>*Expected Hrs/ Week: */                                                                            | Anticipated End Date:                                                                            | Union Job<br>If the work being performed on<br>normally performed by a union of                                            | this assignment is work                        |                   |   |
| *Position Number: Q<br>Department:<br>*Expected Hrs/ Week: *A<br>*Hrly Rate: Q                                                           | Anticipated End Date:                                                                            | Union Job<br>If the work being performed on<br>normally performed by a union of<br>proper union code below.                | this assignment is work<br>employee select the |                   |   |
| *Position Number: Q<br>Department:<br>*Expected Hrs/ Week: */<br>*Hrly Rate: C<br>Enter the assignment start date , comp<br>on Process I | Anticipated End Date:<br>Dffice Phone:<br>plete all fields on this page, then click<br>Employee. | Union Job<br>If the work being performed on<br>normally performed by a union of<br>proper union code below.<br>Union Code: | this assignment is work<br>mployee select the  |                   |   |
| *Position Number: Q<br>Department:<br>*Expected Hrs/ Week: 4/<br>*Hrly Rate: 0<br>Enter the assignment start date , comp<br>on Process f | Anticipated End Date:<br>Dffice Phone:<br>olete all fields on this page, then click<br>Employee. | Union Job<br>If the work being performed on<br>normally performed by a union of<br>proper union code below.<br>Union Code: | this assignment is work<br>employee select the |                   |   |
| *Position Number: Q<br>Department:<br>*Expected Hrs/ Week: */<br>*Hrty Rate: (<br>Enter the assignment start date , comp<br>on Process f | Anticipated End Date:<br>Dffice Phone:<br>plete all fields on this page, then click<br>Employee. | Union Job<br>If the work being performed on<br>normally performed by a union of<br>proper union code below.<br>Union Code: | this assignment is work<br>mployee select the  |                   |   |

Position Number: Enter the number of the temporary position for which this individual is to fill.

All temporary assignments must be associated with a 'position' which has allocated budget dollars associated with it. For a list of all the temporary positions within your department, you can click on the magnifying glass located next to this field. This will open up a new prompt box to help you look up position information. While you can enter in various criteria, it is recommended that you enter in your department number or account code then click on the *Lookup* button. The system will display all active temporary positions in your department. If you double-click on the position, the system will return you to the *Department Hire* page and use that position number for the temporary hire.

Note: to change the title on temporary positions or to request a new temporary position, you must contact the Human Resources Office by using the WesTemp Position Request form found in your Employee Portfolio. HRMS > Temp Employee Processing > WesTemp Position Request Form.

*Expected Hrs/Week:* Enter in the average number of hours you expect the temporary to work each week.

*Hrly Rate:* Enter in the hourly rate by which this individual will be paid for work performed under this assignment.

Anticipated End Date: Enter the anticipated end date of the assignment. This date will be used to help you monitor the status of your temporary employees and to also ensure compliance with Wesleyan's policies in regards to temporary and intermittent

employees.

Office Phone:Enter either a four digit extension or a nine digit phone number (no characters)<br/>which can be used to contact the temporary employee while on assignment.Job Type1:It is very important that if the temporary employee is performing a job<br/>that could be considered a Union type of job, you must indicate this by<br/>selecting the proper Job Type from the magnifying glass lookup. If you<br/>are not sure if which Job Type to select please contact Vanessa Sabin at<br/>vsabin@wesleyan.edu for clarification.

When all information on this page is complete, click on the *Process Employee* button. Once the record has been saved, you will notice that the fields on this page will gray out. This same process is used fore 'Rehire to Department' except you would select the record with the 'Work Break' status in your department (see *Rehiring A WesTemp*). To change any information on the employee in this temporary assignment, you will need to follow the instructions for *Change Processing.* 

## Change Processing

Once an individual has been assigned as a temporary employee within your department, there may be occasion where you need to change the status of the assignment or person. To process changes, you will go to **Home, Wesleyan, HRMS, Use, WESTemp Administration**. A prompt page will display similar to the one below:

| People                 | eSoft.                                          |                                       |                       |                 |                 |                  | 6 |
|------------------------|-------------------------------------------------|---------------------------------------|-----------------------|-----------------|-----------------|------------------|---|
| reopr                  |                                                 |                                       |                       | 6               | Home            | 🕜 Help           | 9 |
| Home > Wesley          | <u>yan Menu</u> > <u>Temporary Employee Pro</u> | <u>cess</u> > <u>Use</u> > WESTemp Ac | Iministration         |                 |                 | New Window       |   |
| WESTemp A              | dministration                                   |                                       |                       |                 |                 |                  |   |
| Find an E              | xisting Value                                   |                                       |                       |                 |                 |                  |   |
| EmplID:                | 316744                                          |                                       |                       |                 |                 |                  |   |
| Empl Rcd Nbr:          |                                                 |                                       |                       |                 |                 |                  |   |
| Name:                  |                                                 |                                       | 1                     |                 |                 |                  |   |
| Last Name:             |                                                 |                                       |                       |                 |                 |                  |   |
| Department:            |                                                 |                                       |                       |                 |                 |                  |   |
| Account Code:          |                                                 |                                       |                       |                 |                 |                  |   |
| Search                 | Clear Basic Search                              |                                       |                       |                 |                 |                  |   |
| Search Resu            | ults                                            |                                       |                       |                 |                 |                  |   |
| View All               | - AND AND AND AND AND AND AND AND AND AND       | contains on container on Ale          | the states and states | UNA NAME        | First 🔳         | 1-3 of 3 🗈 Last  |   |
| EmpliD Empl R          | tcd Nbr Name Departm                            | ent Department Description            | n Position Numb       | per Position    | Employee Stat   | tus Account Code |   |
| <u>316744 0</u>        | Jones, Daniel Aaron NEW                         | New Department                        | NEW                   | New Position    | Work Break      | (blank)          |   |
| <u>316744</u> <u>1</u> | Jones, Daniel Aaron 1046                        | Admission                             | <u>13067</u>          | Temporary Worke | r <u>Active</u> | 2401301720       |   |
| <u>316744</u> 2        | Jones, Daniel Aaron 1093                        | Chemistry Department                  | 13167                 | Temporary Worke | r Work Break    | 6370451720       |   |

Once an employee has filled a temporary position within your department, you will see a separate record for each position held as well as a record labeled 'New Department' which you would select under the *Department Hire* process if attaching the employee to a new position in your department. To process a change for an existing temporary employee, look for the row with your department under the department description. Make sure the '**Employee Status**' is **Active**. Select this record to make changes to your WesTemp.

<sup>&</sup>lt;sup>1</sup> Changed from Union Code to Job Type 10/1/2006

H

The system will display instructions for processing changes. Click on the CHANGE OR END ASSIGNMENT tab to begin. Depending on the change you want to make there are different steps you need to follow.

| T. State of the second second s |                                                                                                    |                                                                 |                                                                                  | 🛆 Home                                                                                | 🕜 Help     |  |
|----------------------------------------------------------------------------------------------------|----------------------------------------------------------------------------------------------------|-----------------------------------------------------------------|----------------------------------------------------------------------------------|---------------------------------------------------------------------------------------|------------|--|
| <u>rme</u> > <u>Wesleyan Menu</u> > <u>Temporary Empl</u>                                                                                                    | oyee Process > Use > WESTemp                                                                                                    | Administration                                                  |                                                                                  |                                                                                       | New Window |  |
| Instructions Change or End Assignme                                                                                                    | ent L                                                                                                    |                                                                 |                                                                                  |                                                                                       |            |  |
| ones,Daniel Aaron                                                                                                    | Non HRMS                                                                                                    | ID: 316744                                                      | Empl Rcd#:                                                                       | 1                                                                                     |            |  |
| urrent Information                                                                                                    |                                                                                                    |                                                                 | enere.                                                                           |                                                                                       |            |  |
| Status: Active Effective D                                                                                                    | ate: 07/01/2004 S                                                                                                    | tandard Hours: 1.00                                             | Hourly<br>Rate:                                                                  | 6.900000                                                                              |            |  |
| Position: 13067 Temporary Wo                                                                                                    | orker Der                                                                                                    | partment: 1046                                                  | Admission                                                                        |                                                                                       |            |  |
|                                                                                                    |                                                                                                    |                                                                 |                                                                                  |                                                                                       | 10         |  |
| ew Action                                                                                                    |                                                                                                    |                                                                 |                                                                                  |                                                                                       |            |  |
| New Action                                                                                                    | Effective Date: 09/09/2004 🗊                                                                                                    |                                                                 | F                                                                                | rocess Employee                                                                       |            |  |
| New Action<br>Schedule Change                                                                                                    | Effective Date: 09/09/2004                                                                                                    |                                                                 | F                                                                                | rocess Employee                                                                       | -          |  |
| New Action     Schedule Change     O Pay Rate Change     Transfer to New Position                                                                                                    | Effective Date: 09/09/2004 🗊                                                                                                    | emporary Worker                                                 | F                                                                                | Process Employee                                                                      |            |  |
| New Action       ,            • Schedule Change         • Pay Rate Change         • Transfer to New Position         • End of Assignment                                                                                                    | Effective Date: 09/09/2004 前<br>sition Number: 13067 Te<br>Department: 1046 Ad                                                                                                    | emporary Worker<br>Imission                                     | F                                                                                | Process Employee                                                                      |            |  |
| New Action     Schedule Change     Pay Rate Change     Transfer to New Position     End of Assignment                                                                                                    | Effective Date: 09/09/2004 🗐<br>sition Number: 13067 Te<br>Department: 1046 Ad                                                                                                    | mporary Worker<br>Imission                                      | F                                                                                | rocess Employee                                                                       |            |  |
| New Action     Schedule Change     Pay Rate Change     Transfer to New Position     End of Assignment *Expected Hours Per Week: 1.00                                                                                                    | Effective Date: 09/09/2004 🗊<br>sition Number: 13067 Te<br>Department: 1046 Ad<br>*Hrly Rate: 6.900000                                                                                                    | mporary Worker<br>Imission                                      | n Job                                                                            | Process Employee                                                                      |            |  |
| New Action     Schedule Change     Pay Rate Change     Transfer to New Position     End of Assignment     *Expected Hours Per Week: 1.00     *Anticipated End Date: 09/30/2003                                                                                                    | Effective Date:         09/09/2004         ))           sition Number:         13067         Te           Department:         1046         Ad           *Hrly Rate:         6.900000         )           Office Phone:         860/685-2222         ) | emporary Worker                                                 | n Job<br>e work being perform                                                    | Process Employee                                                                      |            |  |
| New Action     Schedule Change     Pay Rate Change     Transfer to New Position     End of Assignment     *Expected Hours Per Week: 1.00     *Anticipated End Date: 09/30/2003                                                                                                    | Effective Date:         09/09/2004         ))           sition Number:         13067         Te           Department:         1046         Ad           *Hrly Rate:         6.900000         Office Phone:                                            | emporary Worker<br>Imission<br>Imission<br>If th<br>wor<br>sele | n Job<br>e work being perform<br>rk normally performe<br>ect the proper union of | Process Employee<br>med on this assignment is<br>d by a union employee<br>code below. |            |  |

| Effective Date:          | This field defaults into current date; you can override this date by highlighting it. Enter the effective date of the transaction you are processing.                                                                                                    |
|--------------------------|----------------------------------------------------------------------------------------------------|
| New Action               |                                                                                                    |
| Schedule Change          | This action will allow you to change <i>Expected Hours Per Work, Anticipated End Date, Office Phone.</i>                                                                                                    |
| Pay Rate Change          | When processing a pay rate change, click on this radio button, you will also be allowed to update <i>Expected Hours Per Work, Anticipated End Date, Office Phone.</i>                                                                                                    |
| Transfer to New Position | When a temporary employee is being transferred to a new temporary position within the same department, you will click on this radio button. You will be prompted to change the position number. You can also update any other field on this page as part of the transfer process. Remember to update whether the job is performing a Union task. |
| End of Assignment        | By clicking on this button all fields will gray out and the assignment end will be recorded.                                                                                                    |

Be sure to click on the *Process Employee* button when you have completed your transaction in order to save the record.

## Rehiring a WESTemp

If a WESTemp employee has previously worked in a department, the manager can rehire that individual into the same position. To rehire an individual, go to **Home, Wesleyan, HRMS, Use, WESTemp Administration**. Upon entering the WESTemp Administration page, enter the employee's WES Id or Last Name into the appropriate search field. When you click on the Search button, you will see the employee listed in a NEW position status as well as in any other positions for which the individual has worked within your department. Select the record which reflects the position you wish to rehire the employee to.

|                                                   |                                                                                                    |                         |                                            | 🙆 Home                   | 🕜 Help     | 9 |
|---------------------------------------------------|----------------------------------------------------------------------------------------------------|-------------------------|--------------------------------------------|--------------------------|------------|---|
| <u>łome</u> > <u>Wesleyan Menu</u> >              | Temporary Employee Process > Us                                                                                        | e > WESTemp Administrat | ion                                        |                          | New Window |   |
| Instructions Rehire in                            | nto Department                                                                                                    |                         |                                            |                          |            |   |
| Jones,Daniel Aaron                                |                                                                                                    | Non HRMS ID: 3167       | 44 Empl Rco                                | d#: 2                    |            |   |
| Current Information                               |                                                                                                    |                         | 111                                        |                          |            |   |
| Status: Work Break                                | Effective Date: 10/30/2003                                                                                             | Standard Ho             | ours: 1.00 H                               | lourly 6.900000<br>Rate: |            |   |
| Position: 13167                                   | Temporary Worker                                                                                                    | Department: 1           | 093 Chem                                   | istry Department         |            |   |
| New Action                                        |                                                                                                    |                         |                                            |                          |            |   |
| New Hiring Action                                 | *Effective Date: 09/09/20                                                                                              | 004 🗐                   |                                            | Process Employee         |            |   |
| New Hiring Action Rehire Employ *Expected Hours F | *Effective Date: 09/09/20<br>vee *Position 13167<br>Number:<br>Department: 1093<br>Per 1.00 *Hrly Rate: 6.90000<br>ek: | Chemistry Departm       | nent<br>Union Job<br>If the work being per | Process Employee         |            |   |

Effective Date:

Enter the first day of the reassignment.

#### New Action

Rehire Employee

This is the only action you can perform on this page. You can update the *Expected Hours Per Week, Hrly Rate,* and *Office Phone* information if necessary. Be sure to enter a new *Anticipated End Date.* 

Click on the *Process Employee* button when you have completed your transaction in order to save the record.